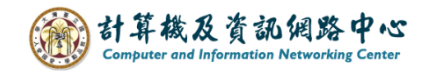

## 從個人資料夾複製到 Exchange 的方法

如您過去是使用Outlook POP3 收信,Outlook會有一個【個人資料夾】。

如新增Exchange帳戶,則會再多一個Exchange【專屬資料夾】。 此資料夾會同步更新至 Mail 2.0 的資料庫。

所以只要將個人資料夾的資料,包括郵件、聯絡人…等, 都能複製到此Exchange內的資料夾,並會同步更新Mail2.0的資料庫, 無論您在何處,透過Web或Outlook Exchange都能同步看到您的資料。

| <b>∂</b> % ₹                                                           | ▶ 搜尋                                                                                                    |
|------------------------------------------------------------------------|----------------------------------------------------------------------------------------------------|
| 檔案 常用 傳送/接收 資料夾 檢視                                                     | 說明                                                                                                    |
| 新增     新項目       電子要件     ✓                                            | □     □     100     8至:?     → 轉寄給經理       □     □     小組電子郵件     ✓ 完成       □     □     回覆及删除     9       新建 |
| 新増                                                                     | 回題というで、「快速步驟」のである。                                                                                            |
| 將您最愛的資料夾拖曳到這裡                                                          | 全部 未讀取                                                                                                    |
| ✓ @ntu.edu.tw                                                          | ▶ 今天                                                                                                    |
| w件匣<br>寄件備份<br>RSS 摘要<br>垃圾郵件<br>LTTTTTTTTTTTTTTTTTTTTTTTTTTTTTTTTTTTT | <u><br/>校内訊息</u>                                                                                              |
| <u>舊有POP3類型資</u><br>存放在個人電腦                                            | <u>資料夾</u>                                                                                                    |
| 收件匣 14                                                                 | 校內訊息                                                                                                    |
| 寄件匣                                                                    |                                                                                                    |
| 草稿<br>寄件備份<br>刪除的郵件<br>搜尋資料夾                                           | 校內訊息                                                                                                    |
| ≥ ≣ 2 <sup>2</sup> ₪ …                                                 | 校內訊息                                                                                                    |

- 一、複製個人資料郵件至 Exchange 執行步驟 (以Outlook 2021為例)
- 1.點選【個人資料夾】的收件匣。
   點選信件→按【滑鼠右鍵】→【移動】→【複製到資料夾】。

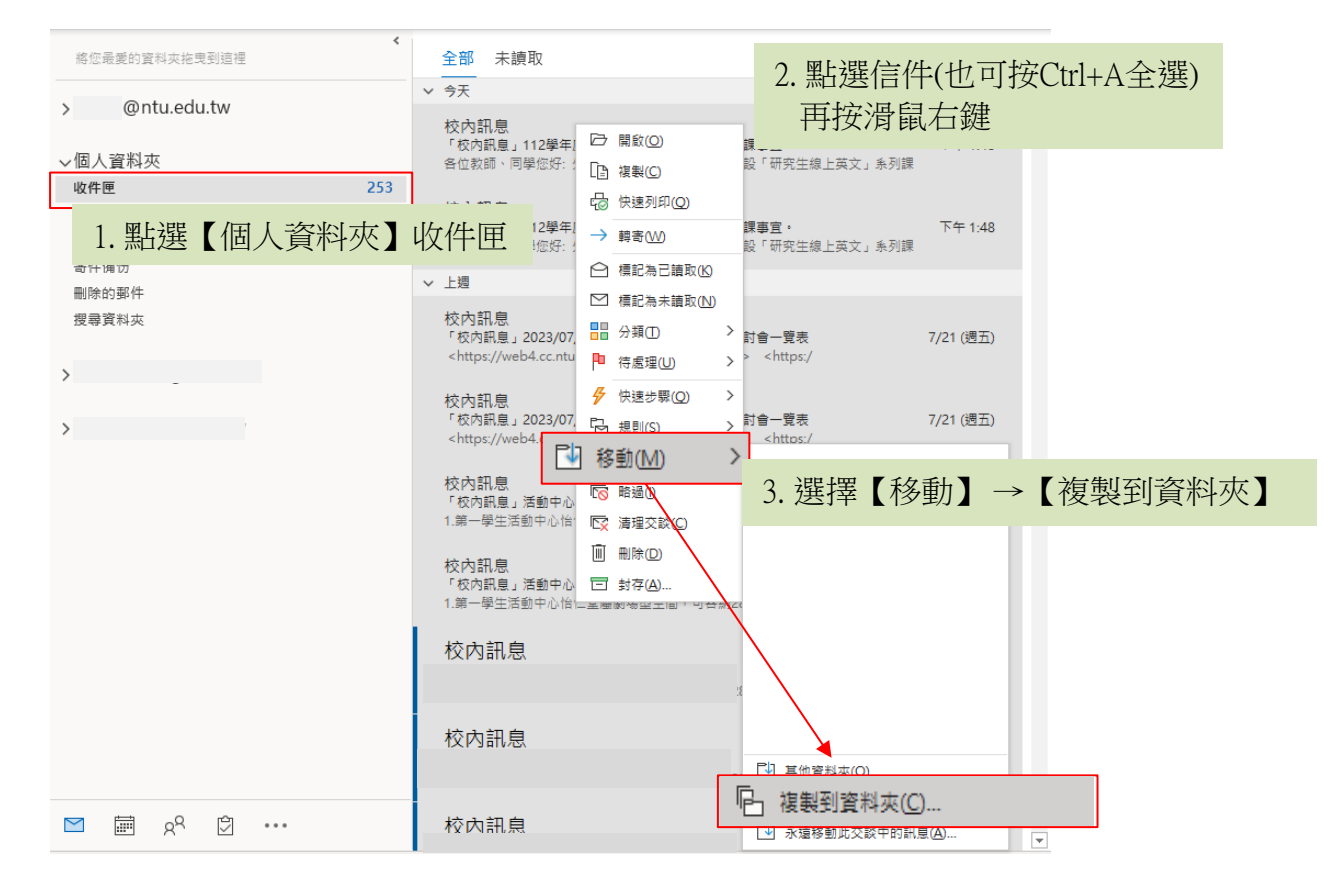

2. 選擇要複製目的地,就能拷貝一份到 Exchange 收件匣或其它資料夾。

| 複製項目                                                                                                    |   | ×                 |
|----------------------------------------------------------------------------------------------------|---|-------------------|
| 複製選取的項目到資料夾(C):                                                                                                    |   |                   |
| ●       ●       ●       ●       ●       ●       ●       ●       ●       ●       ●       ●       ●       ●       ●       ●       ●       ●       ●       ●       ●       ●       ●       ●       ●       ●       ●       ●       ●       ●       ●       ●       ●       ●       ●       ●       ●       ●       ●       ●       ●       ●       ●       ●       ●       ●       ●       ●       ●       ●       ●       ●       ●       ●       ●       ●       ●       ●       ●       ●       ●       ●       ●       ●       ●       ●       ●       ●       ●       ●       ●       ●       ●       ●       ●       ●       ●       ●       ●       ●       ●       ●       ●       ●       ●       ●       ●       ●       ●       ●       ●       ●       ●       ●       ●       ●       ●       ●       ●       ●       ●       ●       ●       ●       ●       ●       ●       ●       ●       ●       ●       ●       ●       ●       ●       ●       ●       ●       ● |   | 確定<br>取消<br>新増(N) |
| □ 1 2 2 相<br>□ □ 1 収藏                                                                                                    | ~ |                   |

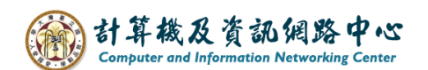

二、複製聯絡人至 Exchange 執行步驟 (以 Outlook 2021 為例)

1. 點選切換至【聯絡人】。

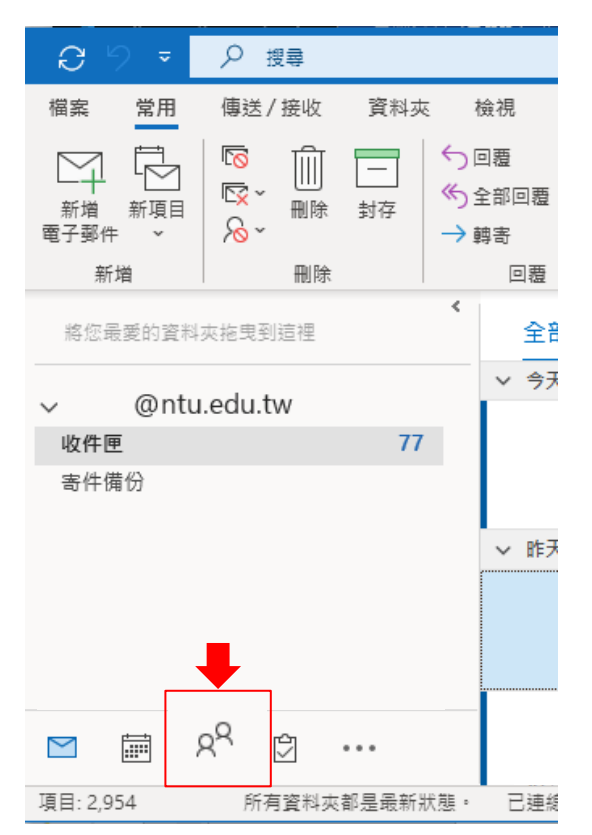

2. 選擇右邊聯絡人→【按滑鼠右鍵】→【移動】→【複製到資料夾】。

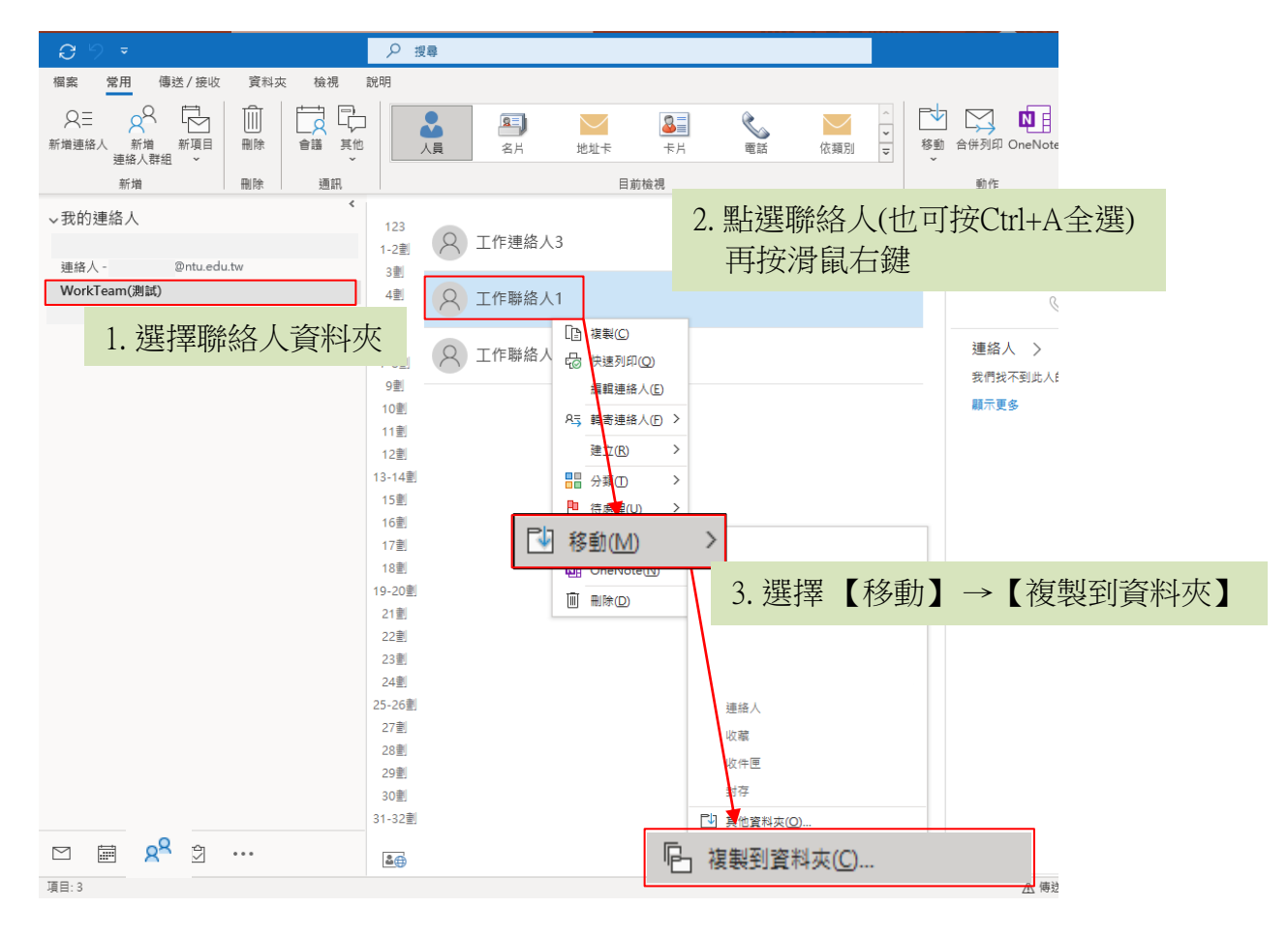

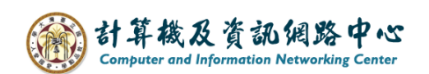

| 複製項目                                                                                                    | :              | × |
|----------------------------------------------------------------------------------------------------|----------------|---|
| 複製選取的項目到資料夾(C):                                                                                                    |                |   |
| <ul> <li>□ 校內訊息 (239)</li> <li>□ 封存</li> <li>□ 英文信</li> <li>□ 通知</li> <li>□ 塗 草稿</li> <li>□ 收藏</li> <li>&gt; □ 刪除的郵件 (2)</li> <li>□ 記事</li> </ul> | ▲<br>新<br>(N)… |   |
| <ul> <li>▲ 寄件匣</li> <li>A = 連絡人</li> <li>&gt; ● 網際網路行事層</li> <li>&gt; ● 個人資料夾</li> <li>&gt; ●</li> <li>&gt; ●</li> </ul>                          | ~              |   |

3. 將出現選擇視窗,再選擇要複製的目的地【連絡人】。